## Registrace dodavatele na tržiště NEN

#### Co budete předem potřebovat:

- a) Podpisový osobní certifikát Postsignum nebo 1. Certifikační Autorita
- b) Prohlížeč Google Chrome
- c) Uživatelská práva na instalaci programů v tomto případě utility pro práci s certifikáty

#### Postup

 Pro snadnější registraci na elektronickém tržišti NEN je doporučeno použít internetový prohlížeč (browser) Google Chrome.

Pokud prohlížeč Google Chrome ještě nemáte nainstalovaný můžete si ho stáhnout a nainstalovat zde <u>https://www.google.com/chrome/</u>

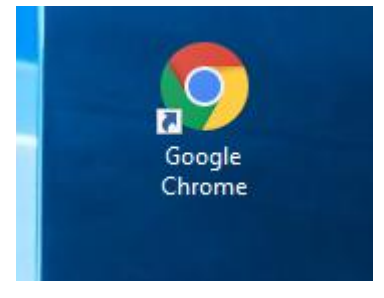

2) Přejděte na stránky elektronického tržiště NEN

| https://nen.nipez.cz/                            |                                              |                                                                                                    |                                                                                          |                                                           |                                                       |                                         |                               |                                            |                                                                                                    |      |
|--------------------------------------------------|----------------------------------------------|----------------------------------------------------------------------------------------------------|------------------------------------------------------------------------------------------|-----------------------------------------------------------|-------------------------------------------------------|-----------------------------------------|-------------------------------|--------------------------------------------|----------------------------------------------------------------------------------------------------|------|
| ← → C ☆ ♠ https://nen.nipez.cz                   |                                              |                                                                                                    |                                                                                          |                                                           |                                                       |                                         |                               | ☆ @                                        | 0 🖂 💀                                                                                                    | 1 1  |
| 🟥 Aplikace 🏾 🚡 Vzdálená plocha Ch 👩 Sheets Piano | TwoDDL -                                     | Direct D 🗋 Active Directory Se                                                                                 | 🎿 RouterOS WDS Rep                                                                       | Nikosův rohlík                                            | 🥑 Nejlepší kanceláře                                  | 🚞 CleverAndSma                          | t-I 🖪 The                     | Hacker News                                | Image: Second day and the second day at the second day at the secon |      |
|                                                  |                                              |                                                                                                    |                                                                                          |                                                           |                                                       |                                         |                               |                                            | ₩ Eog                                                                                                    | lish |
|                                                  |                                              | EN <u>hlavní stránka</u>                                                                                       | ZADÁVACÍ POSTUPY                                                                         | PROFILY ZADA                                              | VATELŪ - INFORM                                       | ACE PRO UŽIVATE                         | LE - REGIS                    | TRY SUBJEKTŮ                               | - REGISTRAC                                                                                                    | CE 🔫 |
|                                                  |                                              |                                                                                                    |                                                                                          |                                                           |                                                       |                                         |                               |                                            |                                                                                                    |      |
|                                                  |                                              | INTEG                                                                                                    | ROVANÝ<br>IČNÍ<br>RAM                                                                    | DPSKÁ UNIE<br>DPSKÝ FOND PRO REGIONÁ<br>CE PRO VÁŠ ROZVOJ | ÁLNÍ ROZVOJ                                           | MINISTERSTVO<br>PRO MÍSTNÍ<br>ROZVOJ ČR |                               | <b>Z</b>                                   |                                                                                                    |      |
|                                                  | Portál N                                     | EN                                                                                                    |                                                                                          |                                                           |                                                       |                                         | Přihlášení                    |                                            |                                                                                                    |      |
|                                                  | Národní elek<br>kategorie ve<br>zadávacích ř | ktronický nástroj (NEN) je komplex<br>iřejných zakázek a všechny katego<br>íízení po plně elektronické postupy | ní elektronický nástroj pro ao<br>rie zadavatelů, vč. sektorový                          | dministraci a zadáván<br>ch. NEN podporuje v              | ní veřejných zakázek a ko<br>šechny rozsahy elektror  | ncesí pro všechny<br>izace od evidence  | Vstup do NEN p<br>Ověření kom | ro registrované u<br><u>patibility méh</u> | iživatele:<br>o zařízení                                                                                                    |      |
|                                                  | NEN umožni<br>často bude v                   | í provázání na interní systémy zada<br>využíván pro veřejné zakázky realiz                                     | avatelů i dodavatelů či systé:<br>ované v rámci dlouhodobých                             | my e-Governmentu v<br>i investičních projektů             | ČR. Plně podpoří pláno<br>J.                          | vací aktivity, neboť                    |                               | Přihlási                                   | t »                                                                                                    |      |
|                                                  | Provozn                                      | í informace                                                                                                    |                                                                                          |                                                           |                                                       |                                         | Dostupné v těch               | hto prohlížečích:                          |                                                                                                    |      |
|                                                  |                                              |                                                                                                    |                                                                                          |                                                           |                                                       |                                         | 0                             |                                            |                                                                                                    |      |
|                                                  | 29/03                                        | Certifikace prostředí NEN                                                                                      |                                                                                          |                                                           |                                                       |                                         | Ste Nova                      | á verze pro o                              | lodavatele »                                                                                                    |      |
|                                                  | 2019                                         | Vážení uživatelé,                                                                                              |                                                                                          |                                                           |                                                       |                                         | <i>L</i> <b>4</b> .           |                                            |                                                                                                    |      |
|                                                  | 14:00                                        | v návaznosti na naši zprávu zasli<br>certifikátu prostředí pro NEN por                                         | anou dne 12. března 2019 b<br>dle vyhlášky o certifikaci elekt                           | ychom Vás chtěli tou<br>tronických nástrojů (v            | to cestou informovat o :<br>ryhláška č. 260/2016 Sb.) | znovu získání                           | Dostupné v těch               | hto prohlížečích:                          |                                                                                                    |      |
|                                                  |                                              | Certifikát prostředí byl získán ke                                                                             | dni 25. 3. 2019 a platí do 24.                                                           | 3. 2022.                                                  |                                                       |                                         |                               | 0                                          |                                                                                                    |      |
|                                                  |                                              | Certifikace prostředí kontroluje,<br>řízení aktiv a rizik, řízení lidskýc<br>nápravných opatření po nastalé    | že podmínky provozu odpo<br>h zdrojů, pravidla interního<br>události ze dne 15. 2. 2019. | vídají požadavkům v<br>auditu. Jedním z hla               | vyhlášky. Kontroluje se s<br>avních bodů byly podro   | ak například<br>bné rozbory             | Uživatelska                   | á podpora                                  |                                                                                                    |      |
|                                                  |                                              | Jednotlivé funkce systému nebyly                                                                               | y ovlivněny a jejich certifikace                                                         | nebyla ohrožena.                                          |                                                       |                                         |                               | ServiceDesl                                | k NEN                                                                                                    |      |
|                                                  |                                              | Certifikát prostředí naleznete zde                                                                             | 2.                                                                                       |                                                           |                                                       |                                         |                               |                                            |                                                                                                    |      |
|                                                  |                                              | Správce NEN                                                                                                    |                                                                                          |                                                           |                                                       |                                         | Telefon *                     | 7:00-18:00 v p<br>+420 841 888             | racovní dny<br>841                                                                                                    |      |
|                                                  |                                              | <u>celý text »</u>                                                                                             |                                                                                          |                                                           |                                                       |                                         | Email                         | Hotline@nipe                               | Z.CZ                                                                                                    |      |
|                                                  | 26/03                                        | <u>Bezpečnostní aktualizace s</u>                                                                              | <u>ystému NEN</u>                                                                        |                                                           |                                                       |                                         | Verze NEN                     | 2.0 Silverlight,                           | 2.1 HTML5                                                                                                    |      |

3) Z hlavního menu vyberte položku Registrace -> Registrace - Dodavatel

|                                                   |                                                        |                                                        |                                                             |                     |                   |                                                                  | English                       |
|---------------------------------------------------|--------------------------------------------------------|--------------------------------------------------------|-------------------------------------------------------------|---------------------|-------------------|------------------------------------------------------------------|-------------------------------|
| 🔿 NEN                                             | HLAVNÍ STRÁNKA                                         | ZADÁVACÍ POSTUPY                                       | - PROFILY ZADAVATELŮ -                                      | INFORMACE P         | RO UŽIVATELE -    | REGISTRY SUBJEKTŮ -                                              | REGISTRACE -                  |
|                                                   |                                                        |                                                        |                                                             |                     |                   |                                                                  | REGISTRACE - ZADAVATEL        |
|                                                   | INTEGRO                                                |                                                        | ROPSKÁ UNIE                                                 |                     |                   | NIPEZ                                                            | REGISTRACE - DODAVATEL        |
|                                                   | OPERAČN<br>Program                                     | EVF                                                    | ROPSKÝ FOND PRO REGIONÁLNÍ ROZVOJ<br>NCE PRO VÁŠ ROZVOJ     | RO                  | ZVOJ ČR           | Provide International<br>pro-independence<br>volgegelst aublicet | REGISTRACE - SPOLEČNÉ ZADÁVÁN |
| Portál NEN                                        |                                                        |                                                        |                                                             |                     | Přih              | lášení                                                           |                               |
| Národní elektronický nás                          | stroj (NEN) je komplexní e                             | elektronický nástroj pro a                             | administraci a zadávání veřejných                           | zakázek a koncesí j | pro všechny Vstup | do NEN pro registrované uživ                                     | atele:                        |
| zadávacích řízení po plně                         | é elektronické postupy.                                | zadavatelu, vc. sektorov                               | ych. New pooporuje vsechny rozs                             | any elektronizace ( | <u>Ověř</u>       | <u>éení kompatibility mého z</u>                                 | ařízení                       |
| NEN umožní provázání r<br>často bude využíván pro | na interní systémy zadava<br>veřejné zakázky realizova | itelů i dodavatelů či systé<br>ané v rámci dlouhodobýc | émy e-Governmentu v ČR. Plně po<br>h investičních projektů. | odpoří plánovací ak | tivity, neboť     | Přihlásit »                                                      |                               |
| Provozní informa                                  | ace                                                    |                                                        |                                                             |                     | Dostu             | upné v těchto prohlížečích:                                      |                               |
|                                                   |                                                        |                                                        |                                                             |                     | e                 |                                                                  |                               |
| 29/03 Certifika                                   | <u>ce prostředí NEN</u>                                |                                                        |                                                             |                     | .04 <sup>4</sup>  | Nová verze pro do                                                | davatele »                    |
| 2019 Vážení uživ                                  | /atelé,                                                |                                                        |                                                             |                     | 40                |                                                                  |                               |
|                                                   |                                                        |                                                        |                                                             |                     |                   |                                                                  |                               |

## 4) Nyní přejdeme k vyplňování registračního formuláře

|                                                                                                    |                                                                    |                                                                                                    |                                                                                                    |                                                                                                    |                                                                                                 | A 1 4 1 1 1 1 1 1 1 1 1 1 1 1 1 1 1 1 1    |  |  |  |
|----------------------------------------------------------------------------------------------------|--------------------------------------------------------------------|----------------------------------------------------------------------------------------------------|----------------------------------------------------------------------------------------------------|----------------------------------------------------------------------------------------------------|-------------------------------------------------------------------------------------------------|--------------------------------------------|--|--|--|
|                                                                                                    | HLAVNÍ STRÁNKA                                                     | ZADÁVACÍ POSTUPY 🔻                                                                                                    | PROFILY ZADAVATELŮ -                                                                                | INFORMACE PRO UŽIVATELE -                                                                                                  | REGISTRY SUBJEKTŮ 👻                                                                             | REGISTRACE -                               |  |  |  |
| A NACHÁZÍTE SE: REGISTRAC                                                                                 | E DODAVATELE                                                       |                                                                                                    |                                                                                                    |                                                                                                    |                                                                                                 |                                            |  |  |  |
| Navigace                                                                                                  |                                                                    | Základní údaje dodav                                                                                                    | vatele                                                                                              |                                                                                                    |                                                                                                 |                                            |  |  |  |
| Základní údaje dodavatele                                                                                 |                                                                    |                                                                                                    |                                                                                                    |                                                                                                    |                                                                                                 |                                            |  |  |  |
| NIPEZ dodavatele                                                                                          |                                                                    | Způsob a náležitosti registrace :                                                                                                    | subjektů upravuje Provozní řád                                                                      | l NEN. Vyplňte prosím povinné údaje n                                                                                      | a záložkách registrace. Žádost                                                                  | o registraci musí                          |  |  |  |
| Jiné kontaktní adresy                                                                                     |                                                                    | být opatřena platným zaručeným elektronickým podpisem založeným na kvalifikovaném certifikátu osoby oprávněné jednat jménem žadatele. |                                                                                                    |                                                                                                    |                                                                                                 |                                            |  |  |  |
| Dokumenty                                                                                                 |                                                                    |                                                                                                    |                                                                                                    |                                                                                                    |                                                                                                 |                                            |  |  |  |
| Kontaktní osoby                                                                                           |                                                                    |                                                                                                    |                                                                                                    |                                                                                                    |                                                                                                 |                                            |  |  |  |
| Funkce                                                                                                    |                                                                    | Souhlas s podmínkami registr                                                                                                    | ace                                                                                                 |                                                                                                    |                                                                                                 |                                            |  |  |  |
| Zkontrolovat                                                                                              |                                                                    | Registrací v NEN se pro regist                                                                                                    | rovaný subjekt a jeho uživatele                                                                     | (dále souhrnně "uživatel NEN") stává z                                                                                     | závazným provozní řád NEN, P                                                                    | ravidla NEN,                               |  |  |  |
| Odeslat                                                                                                   |                                                                    | Pravidla elektronické aukce v<br>údajů, které v NEN dle Pravide                                                                       | NEN a další předpisy vztahující<br>el předloží při registraci svého (                               | se k provozu NEN. Uživatel je odpověc<br>účtu, případně při aktualizaci údajů evi                                          | dný za správnost, úplnost a akt<br>dovaných u svého účtu.                                       | uálnost všech                              |  |  |  |
| K úspěšné registraci je<br>všechny záložky na<br>navigačního menu a nak<br>odeslat. Pokud je žádo:        | potřeba projít<br>levé straně<br>onec stisknout<br>st o registraci | Registrací uživatele v NEN na<br>vůči uživateli.                                                                                      | správce NEN nepřechází ani ne                                                                       | ní převedena odpovědnost za zákonno                                                                                        | ost postupu uživatele nebo za                                                                   | nároky třetí osoby                         |  |  |  |
| úspěšně odeslána, zobra<br>textem. "Odeslání žádos<br>proběhlo úspěšně."<br><u>Příručka k registraci.</u> | azí se ökno s<br>ti o registraci                                   | Provozovatel NEN formou pro<br>mít dopad na dodržení zákon<br>provedení nápravného opatře<br>správcem NEN.                            | ovozních informací na hlavní st<br>a uživatelem. V těchto provozn<br>ení v rámci zadávacího postupu | ránce NEN informuje uživatele o přípac<br>ích informacích správce NEN uvede do<br>i nese uživatel bez ohledu na to, zda se | dných mimořádných situacích,<br>iporučená nápravná opatření.<br>i jednalo o nápravné opatření i | které by mohly<br>Náklady na<br>doporučené |  |  |  |

## Vyplňte IČ podle zadaného čísla a klikněte mimo formulář, po chvilce se ve většině případů správně doplní Právní forma společnosti.

| Základní informace                                                           |                                                          |
|------------------------------------------------------------------------------|----------------------------------------------------------|
| 🗙 Podává žádost o registraci zahraniční organizace?                          | 🗙 Bude dodavatel externím administrátorem?               |
| 🗴 Žádost o registraci je na základě předregistrace?                          |                                                          |
| IČO * Po zadání IČO a kliknutí do jiného pole dojde l                        | k automatickému načtení dat ze systému ROS               |
| 🗵 Upravit údaje načtené ze systému ROS nebo vyplnit žádost bez validace      | e ROS                                                    |
| Právní forma                                                                 |                                                          |
| Akciová společnost                                                           |                                                          |
| Úřední název dodavatele                                                      | DIČ                                                      |
| Alza.cz a.s.                                                                 |                                                          |
| Předmět činnosti organizace                                                  | 0/256 Otevřít v novém okně                               |
|                                                                              |                                                          |
| Rok vzniku organizace Roční obrat organizace                                 | 0/256 Otevřít v novém okně                               |
| Počet zaměstnanců                                                            |                                                          |
| Všechna telefonní čísla zadávejte ve tvaru +xxx yyyyyyyyy (kde 'xxx' je před | lvolba státu, 'yyyyyyyyy' je libovolná kombinace číslic) |
| Telefon 1 * Telefon 2                                                        | Fax                                                      |
| WWW                                                                          | Email *                                                  |
|                                                                              |                                                          |
| Dodavatel je malý či střední podnik                                          |                                                          |

Pokud právní forma zůstává stále žlutá, klikněte na tlačítko Lupy a zvolte Právní formu z číselníku:

|                 |                      | P                                                                                     |   |    |
|-----------------|----------------------|---------------------------------------------------------------------------------------|---|----|
| 📰 Výběr prá     | vní formy organizace | 2   NEN                                                                               |   | 1  |
| VYBRAT          | KÓD PRÁVNÍ FORMY     | NÁZEV PRÁVNÍ FORMY                                                                    |   |    |
|                 |                      | T.                                                                                    | T | ok |
| <u>Vybrat »</u> | 000                  | Zatím neurčeno                                                                        |   |    |
| <u>Vybrat</u> » | 101                  | Fyzická osoba podnikající dle živnostenského zákona                                   |   |    |
| <u>Vybrat »</u> | 105                  | Fyzická osoba podnikající dle jiných zákonů než živnostenského a zákona o zemědělství |   | ok |
| <u>Vybrat</u> » | 107                  | Zemědělský podnikatel - fyzická osoba                                                 |   |    |
| <u>Vybrat »</u> | 111                  | Veřejná obchodní společnost                                                           |   |    |
| <u>Vybrat »</u> | 112                  | Společnost s ručením omezeným                                                         |   |    |
| <u>Vybrat »</u> | 113                  | Společnost komanditní                                                                 |   |    |
| <u>Vybrat »</u> | 115                  | Společný podnik                                                                       |   |    |
| <u>Vybrat</u> » | 116                  | Zájmové sdružení                                                                      |   |    |
| <u>Vybrat »</u> | 117                  | Nadace                                                                                |   |    |
| <u>Vybrat »</u> | 118                  | Nadační fond                                                                          |   |    |
| Vybrat »        | 121                  | Akciová společnost                                                                    |   |    |
| <u>Vybrat »</u> | 141                  | Obecně prospěšná společnost                                                           |   |    |
| <u>Vybrat</u> » | 145                  | Společenství vlastníků jednotek                                                       |   |    |

Vyplňte Úřední název dodavatele, Telefon 1 a Email.

## Úřední název dodavatele - název firmy

Telefon 1 – telefon zadávejte ve formátu "+420 377123456" tzv. včetně předčíslí a mezery.

| Zakladni informace                                                          |                                                           |
|-----------------------------------------------------------------------------|-----------------------------------------------------------|
| Podává žádost o registraci zahraniční organizace?                           | 🗙 Bude dodavatel externím administrátorem?                |
| X Žádost o registraci je na základě předregistrace?                         |                                                           |
| IČO * Po zadání IČO a kliknutí do jiného pole dojd                          | e k automatickému načtení dat ze systému ROS              |
| 27082440                                                                    |                                                           |
|                                                                             |                                                           |
| 🗷 Upravit údaje načtené ze systému ROS nebo vyplnit žádost bez valida       | ICE ROS                                                   |
| Právní forma                                                                |                                                           |
| Akciová společnost                                                          |                                                           |
|                                                                             |                                                           |
|                                                                             |                                                           |
| Úřední název dodavatele                                                     | DIČ                                                       |
| Alza.cz a.s.                                                                |                                                           |
| Předmět činnosti organizace                                                 | 0/256 Otevřít v novém okně                                |
|                                                                             |                                                           |
|                                                                             |                                                           |
|                                                                             |                                                           |
| Rok vzniku organizace Roční obrat organizace                                | 0/256 Otevrit v novem okne                                |
|                                                                             |                                                           |
| Počet zaměstnanců                                                           |                                                           |
|                                                                             |                                                           |
| Všechna telefonní čísla zadávejte ve tvaru +xxx yyyyyyyyy (kde 'xxx' je pře | edvolba státu, 'yyyyyyyyy' je libovolná kombinace číslic) |
| Telefon 1 * Telefon 2                                                       | Fax                                                       |
| +420 377123456                                                              |                                                           |
| WWW                                                                         | Email *                                                   |
|                                                                             | info@alza.cz                                              |
|                                                                             |                                                           |

## Zkontrolujte zatržítko u položky Dodavatel je malý nebo střední podnik

| Rok vzniku organizace Ročn                                                                              | ní obrat organizace                              |                                                     | 0/256                 | Otevřít v novém okné |
|----------------------------------------------------------------------------------------------------|--------------------------------------------------|-----------------------------------------------------|-----------------------|----------------------|
| Počet zaměstnanců                                                                                       |                                                  |                                                     |                       |                      |
|                                                                                                    |                                                  |                                                     |                       |                      |
|                                                                                                    |                                                  |                                                     |                       |                      |
| Všechna telefonní čísla zadáve                                                                          | ejte ve tvaru +xxx yyyyyyyyy (kde '              | xxx' je předvolba státu, 'yyyyyyyyy' je             | libovolná kombinace č | íslic)               |
| všechna telefonní čísla zadáve<br>Telefon 1 *<br>+420 377123456                                         | ejte ve tvaru +xxx yyyyyyyyy (kde '<br>Telefon 2 | xxx' je předvolba státu, 'yyyyyyyyy' je<br>Fax      | libovolná kombinace č | íslic)               |
| Všechna telefonní čísla zadáve<br>Telefon 1 *<br>+420 377123456<br>//////////////////////////////////// | ejte ve tvaru +xxx yyyyyyyy (kde '<br>Telefon 2  | xxx' je předvolba státu, 'yyyyyyyyy' je Fax Email * | libovolná kombinace č | íslic)               |

nebo jejichž bilanční suma roční rozvahy nepřesahuje 43 mil.EUR (blíže-doporučení Komise 2003/361/ES)

Zkontrolujte nebo doplňte Sídlo společnosti a zvolte žlutě podbarvený kód NUTS z číselníku kliknutím na ikonku lupy.

| www                       |                  |            | Email *      |              |
|---------------------------|------------------|------------|--------------|--------------|
| ☑ Dodavatel je malý či s  | třední podnik    |            | into@aiza.cz |              |
| -Sídlo/místo podnikání    |                  |            |              |              |
| Obec                      |                  | Část obce  |              | Ulice        |
| Praha                     |                  | Holešovice |              | Jankovcova   |
| Číslo popisné             | Číslo orientační | PSČ        |              | Stát - kód * |
| 1522                      | 53               | 17000      |              | cz 👂         |
| Kód NUTS *                | P                |            |              |              |
| Bankovní spojení          |                  |            |              |              |
| Název účtu                |                  |            | IBAN         |              |
| Předčíslí účtu            | Číslo účtu       |            | Kód banky    | SWIFT        |
| - Pole označená hvězdičko | ou jsou povinná. |            |              |              |

Uložit

| 🗐 Výběr NUTS   NE | N     |               |                      | × | 256    |
|-------------------|-------|---------------|----------------------|---|--------|
| VYBRAT            | KÓD   |               | NÁZEV                |   |        |
|                   |       | T             |                      | T |        |
| <u>Vybrat »</u>   | CZ    |               | Česká republika      |   | pinace |
| <u>Vybrat »</u>   | CZ0   |               | Česká republika      |   |        |
| <u>Vybrat »</u>   | CZ01  |               | Praha                |   |        |
| <u>Vybrat »</u>   | CZ010 |               | Hlavní město Praha   |   |        |
| <u>Vybrat »</u>   | CZ02  |               | Střední Čechy        |   |        |
| <u>Vybrat »</u>   | CZ020 |               | Středočeský kraj     |   |        |
| <u>Vybrat »</u>   | CZ03  |               | Jihozápad            |   |        |
| <u>Vybrat »</u>   | CZ031 |               | Jihočeský kraj       |   |        |
| <u>Vybrat »</u>   | CZ032 |               | Plzeňský kraj        |   |        |
| <u>Vybrat »</u>   | CZ04  |               | Severozápad          |   |        |
| <u>Vybrat »</u>   | CZ041 |               | Karlovarský kraj     |   |        |
| <u>Vybrat »</u>   | CZ042 |               | Ústecký kraj         |   |        |
| <u>Vybrat »</u>   | CZ05  |               | Severovýchod         |   |        |
| <u>Vybrat »</u>   | CZ051 |               | Liberecký kraj       |   | P      |
| <u>Vybrat »</u>   | CZ052 |               | Královéhradecký kraj |   |        |
| <u>Vybrat »</u>   | CZ053 |               | Pardubický kraj      |   |        |
| <u>Vybrat »</u>   | CZ06  | White had not | Jihovýchod           |   |        |
| <u>Vybrat »</u>   | CZ063 | vyber hodnoty | Kraj Vysočina        |   |        |
| <u>Vybrat »</u>   | CZ064 |               | Jihomoravský kraj    |   |        |
|                   |       |               |                      |   |        |

Na konci formuláře klikněte na tlačítko Uložit.

| Telefon 1 *<br>+420 377123456         | Telefon 2                                                            |                                 | Fax                                     |                                              |  |
|---------------------------------------|----------------------------------------------------------------------|---------------------------------|-----------------------------------------|----------------------------------------------|--|
| WWW                                   |                                                                      |                                 | Email *<br>info@alza.cz                 |                                              |  |
| 🗹 Dodavatel je malý                   | ži střední podnik                                                    |                                 |                                         |                                              |  |
| Sídlo/místo podnikání                 |                                                                      |                                 |                                         |                                              |  |
| Obec<br>Praha                         |                                                                      | Část obce<br>Holešovice         |                                         | Ulice<br>Jankovcova                          |  |
| Číslo popisné<br>1522                 | Číslo orientační<br>53                                               | PSČ<br>17000                    |                                         | Stát - kód *                                 |  |
| Kód NUTS *<br>CZ010   Hlavní město Pr | aha 👂                                                                |                                 |                                         |                                              |  |
|                                       |                                                                      |                                 |                                         |                                              |  |
| Název účtu                            |                                                                      |                                 | IBAN                                    |                                              |  |
| Předčíslí účtu                        | Číslo účtu                                                           |                                 | Kód banky                               | SWIFT                                        |  |
| * - Pole označená hvězd               | ičkou jsou povinná.                                                  |                                 |                                         |                                              |  |
| Uložit                                |                                                                      |                                 |                                         |                                              |  |
| INTEGROVANÝ<br>OPERAČNÍ<br>PROGRAM    | EVROPSKÁ UNIE<br>EVROPSKÝ FOND PRO REGIONÁLI<br>ŠANCE PRO VÁŠ ROZVOJ |                                 | MINISTERSTVO<br>PRO MÍSTNÍ<br>ROZVOJ ČR | NIPEZ<br>Netro Hales Alle<br>Allegene atlate |  |
| Platné profily Znep                   | -Vyhleo<br>atněné profily Zadávací p                                 | dat<br><u>oostupy Registriz</u> | adavatelů <u>Registr do</u>             | odavatelů                                    |  |

## 5) Přejděte v levém horním menu na záložku NIPEZ dodavatele

|                                                                                                    | RÁNKA ZADÁVACÍ POSTUPY –                                                                                        | PROFILY ZADAVATELŮ → II                   | IFORMACE PRO UŽIVATELE -          | REGISTRY SUBJEKTŮ + REGISTRACI                 |
|----------------------------------------------------------------------------------------------------|----------------------------------------------------------------------------------------------------|-------------------------------------------|-----------------------------------|------------------------------------------------|
| A NACHÁZÍTE SE: <u>REGISTRACE DODAVATELE</u>                                                                                                    |                                                                                                    |                                           |                                   |                                                |
| Navigace<br>Základní údaje dodavatele<br>NIPEZ dodavatele<br>Jiné kontaktní adresy                                                                                                    | NIPEZ dodavatele<br>Vložte prosím údaj o NIPEZ své o<br>podání nabídek.                                         | rganizace, bude sloužit zadavateli        | pro usnadnění vyhledávání v příp. | adě, kdy bude oslovovat dodavatele výzvou k    |
| Dokumenty<br>Kontaktní osoby<br>Funkce<br>Zkontrolovat                                                                                                    | VYBRAT KÓD Z NIPEZ<br>Nenalezeny žádné záznamy k zobraz                                                         | NÁZEV Z NIPEZ<br>ení<br>c na stránku 25 💌 | KÓD Z CPV                         | NÁZEV Z CPV<br>Stránka 1 z 1, položky 0 až 0 z |
| Odeslat<br>K úspěšné registraci je potřeba proji<br>všechny záložky na levé stran<br>navigačního menu a nakonce stisknou<br>odeslat. Pokud je žádost o registrat<br>úspěšně odeslána, zobrazí se okno<br>textem. "Odesláni žádosti o registrat<br>proběhlo úspěšně."<br>Příručka k registraci. | Nový záznam         S           it         Výběr z číselníku NIPEZ *           ci         Výběr z číselníku CPV | mazat záznam Uloži                        | t Starno                          | <u>۹</u>                                       |

Zde vyberte

do žlutého pole Výběr z číselníku NIPEZ kliknutím na ikonku lupy alespoň jednu kategorii ve které podnikáte.

| Výběr z číse    | Iníku NIPEZ   NEN |                                                                                                    | 6 |
|-----------------|-------------------|----------------------------------------------------------------------------------------------------|---|
| YBRAT           | ко́р              | NÁZEV                                                                                                 |   |
|                 |                   | T staveb                                                                                              | T |
| <u>Vybrat »</u> | 32                | Průmyslové stroje, stavební stroje a stroje pro hlubinné dobývání a součásti strojů a jejich součásti |   |
| <u>Vybrat »</u> | 37                | Stavební materiál                                                                                     |   |
| <u>Vybrat »</u> | 41                | Stavební práce                                                                                        |   |
| <u>Vybrat »</u> | 4300000-3         | Stroje pro hlubinné a povrchové dobývání a stavební stroje                                            |   |
| <u>Vybrat »</u> | 4330000-6         | Stavební stroje a zařízení                                                                            |   |
| <u>Vybrat »</u> | 43310000-9        | Stroje používané ve stavebnictví                                                                      |   |
| <u>Vybrat »</u> | 43320000-2        | Stavební zařízení                                                                                     |   |
| <u>Vybrat »</u> | 4360000-9         | Části strojů pro doly, lomy a stavebnictví                                                            |   |
| <u>Vybrat »</u> | 4400000-0         | Stavební konstrukce a materiály; pomocné výrobky pro konstrukce (mimo elektrické přístroje)           |   |
| <u>Vybrat »</u> | 44100000-1        | Stavební materiály a příbuzné prvky                                                                   |   |
| <u>Vybrat »</u> | 44110000-4        | Stavební materiály                                                                                    |   |

#### Klikněte na tlačítko Uložit

| A NACHÁZÍTE SE: <u>REGISTRACE DODAVATELE</u>                                                                                                    |                                                                                                    |                      |           |                                   |
|----------------------------------------------------------------------------------------------------|----------------------------------------------------------------------------------------------------|----------------------|-----------|-----------------------------------|
| Navigace                                                                                                    | NIPEZ dodavatele                                                                                                    |                      |           |                                   |
| Základní údaje dodavatele                                                                                                    | Vložte prosím údaj o NIPEZ své organizace, bude sloužit zadavateli pro usnadnění vyhledávání v případě, kdy bude oslovovat dodavatele výzvou k<br>podání nabídek. |                      |           |                                   |
| NIPEZ dodavatele                                                                                                    |                                                                                                    |                      |           |                                   |
| Jiné kontaktní adresy                                                                                                    |                                                                                                    |                      |           |                                   |
| Dokumenty                                                                                                    |                                                                                                    |                      |           |                                   |
| Kontaktní osoby                                                                                                    | VYBRAT KÓD Z NIPEZ                                                                                                    | NÁZEV Z NIPEZ        | KÓD Z CPV | NÁZEV Z CPV                       |
| Funkce                                                                                                    | Nenalezeny žádné záznamy k zob                                                                                                    | razení               |           |                                   |
| Zkontrolovat                                                                                                    | I I Polo                                                                                                    | vžek na stránku 25 🔻 |           | Stránka 1 z 1, položky 0 až 0 z 0 |
| Odeslat                                                                                                    | Nový záznam                                                                                                    | Smazat záznam Uložit | Storno    |                                   |
| K úspěšné registraci je potřeba projít<br>všechny záložky na levé straně<br>navigačního menu a nakonec stisknout<br>odeslat. Pokud je žádost o registraci<br>úspěšně odeslána, zobrazí se okno s<br>textem. "Odeslání žádosti o registraci<br>proběhlo úspěšně."<br><u>Příručka k registraci.</u> | Výběr z číselníku NIPEZ *<br>41   Stavební práce<br>Výběr z číselníku CPV                                                                                         |                      |           | P                                 |

6) Přejděte v levém horním menu na záložku Kontaktní osoby, vyplňte údaje alespoň jedné kontaktní osoby a klikněte na tlačítko Uložit.

| A NACHÁZÍTE SE: <u>REGISTRACE DODAVATELE</u>                                                                                                    |                                                                                                    |                                 |                                                                                                  |          |                             |  |  |
|----------------------------------------------------------------------------------------------------|----------------------------------------------------------------------------------------------------|---------------------------------|--------------------------------------------------------------------------------------------------|----------|-----------------------------|--|--|
| Navigace 🔨                                                                                                    | Kontaktní osoby                                                                                                    |                                 |                                                                                                  |          |                             |  |  |
| Základní údaje dodavatele                                                                                                    | Vlašta procím údzia a kontaktaj orobě. Na uvodopý o mají budo odorláza jeformace o stavu registrace a přístupové údzie do ovstámu pro povoj |                                 |                                                                                                  |          |                             |  |  |
| NIPEZ dodavatele                                                                                                    | přihlášení.                                                                                                    | i osobe. Na uvedený e me        | in bude odesiana informace o stavu registri                                                      |          |                             |  |  |
| Jiné kontaktní adresy                                                                                                    | Této osobě systém přidělí administrátorská oprávnění ke správě údajů v registraci subjektu, správě osob a uživatelských oprávnění.          |                                 |                                                                                                  |          | právnění.                   |  |  |
| Dokumenty                                                                                                    |                                                                                                    |                                 |                                                                                                  |          |                             |  |  |
| Kontaktní osoby                                                                                                    | VYBRAT TITUL PŘED JMÉN                                                                                                    | 0                               | PŘÚMENÍ                                                                                          | TITUL ZA | EMAIL                       |  |  |
| Funkce                                                                                                    | Nenalezeny žádné záznamy k zobr                                                                                                    | azení                           |                                                                                                  |          |                             |  |  |
| Zkontrolovat                                                                                                    | Poloi                                                                                                    | źek na stránku 25 ▼             |                                                                                                  | St       | ránka 1 z 1, položky 0 až 0 |  |  |
| K úspěšné registraci je potřeba projít<br>všechny záložky na levé straně<br>navigačního menu a nakonec stisknout<br>odeslat. Pokud je žádost o registraci<br>úspěšně odeslána, zobrazí se okno s<br>textem. "Odesláni žádosti o registraci<br>proběhlo úspěšně."<br>Příručka k registraci. | Nový záznam<br>Osobní číslo Pracov<br>Titul před Jméno<br>Všechna telefonní čísla zad<br>Telefon - zaměstnání *                             | Smazat záznam<br>ní pozice<br>* | Uložit Storno<br>Příjmení *<br>Svetr<br>/yyy (kde 'xxx' je předvolba státu, 'yyyyyyyy<br>Email * | Titul za | ice číslic)                 |  |  |

7) Přejděte v levém horním menu na záložku Zkontrolovat. Pokud jste všechny žluté položky vyplnili správně formulář ohlásí úspěšnou kontrolu.

| NACHAZITE SE: REGISTRACE DODAVATELE                                                                                                    |                                                                                                    |                                                      |                                             |                                                                     |                                                      |                 |                                  |
|----------------------------------------------------------------------------------------------------|----------------------------------------------------------------------------------------------------|------------------------------------------------------|---------------------------------------------|---------------------------------------------------------------------|------------------------------------------------------|-----------------|----------------------------------|
| Navigace                                                                                                    | Kontakt                                                                                                    | ní osoby                                             | /                                           |                                                                     |                                                      |                 |                                  |
| Základní údaje dodavatele                                                                                                    | Vložte prosím údaje o kontaktní osobě. Na uvedený e-mail bude odeslána informace o stavu registrace a přístupové údaje do systému pro první<br>přihlášení.<br>Této osobě systém přidělí administrátorská oprávnění ke správě údajů v registraci subjektu, správě osob a uživatelských oprávnění. |                                                      |                                             |                                                                     |                                                      |                 |                                  |
| NIPEZ dodavatele                                                                                                    |                                                                                                    |                                                      |                                             |                                                                     |                                                      |                 |                                  |
| Jiné kontaktní adresy                                                                                                    |                                                                                                    |                                                      |                                             |                                                                     |                                                      |                 |                                  |
| Dokumenty                                                                                                    |                                                                                                    |                                                      |                                             |                                                                     |                                                      |                 |                                  |
| Kontaktní osoby                                                                                                    | VYBRAT                                                                                                    | TITUL PŘED                                           | JMÉNO                                       | PŘÚMENÍ                                                             |                                                      | TITUL ZA        | EMAIL                            |
| Funkce                                                                                                    | <u>Vybrat »</u>                                                                                                    |                                                      | Petr                                        | Svetr                                                               |                                                      |                 | info@centrumzbuch.cz             |
| Zkontrolovat<br>Odeslat                                                                                                    |                                                                                                    | 1 🕨 🖹                                                | Položek na stránku 25                       | •                                                                   |                                                      | S               | tránka 1 z 1, položky 1 až 1 z 1 |
| K úspěšné registraci je potřeba projít<br>všechov záložky po lavé strapě                                                                                                    | Nový                                                                                                    | záznam                                               | Smazat záznam                               | Uložit                                                              | Storno                                               |                 |                                  |
| vsechny založky na leve strane<br>navigačního menu a nakonec stisknout<br>odeslat. Pokud je žádost o registraci<br>úspěšně odeslána, zobrazí se okno s<br>textem. "Odeslání žádosti o registraci<br>proběhlo úspěšně."<br>Příručka k registraci. | Osobní<br>Titul pře<br>Všechna<br>Telefon<br>+420 33                                                                                                    | číslo<br>ed<br>a telefonn<br>- zaměstnán<br>77123456 | Pracovní pozice Informace NEN-352654: Kon ( | trola formuláře proběhla úspěšně.<br>OK<br>Email *<br>info@centruma | Titul za<br>státu, 'yyyyyyyyy' je libovo<br>zbuch.cz | a<br>Iná kombin | ]<br>ace číslic)                 |

8) Přejděte v levém horním menu na žlutou záložku Odeslat a potvrďte registraci tlačítkem OK

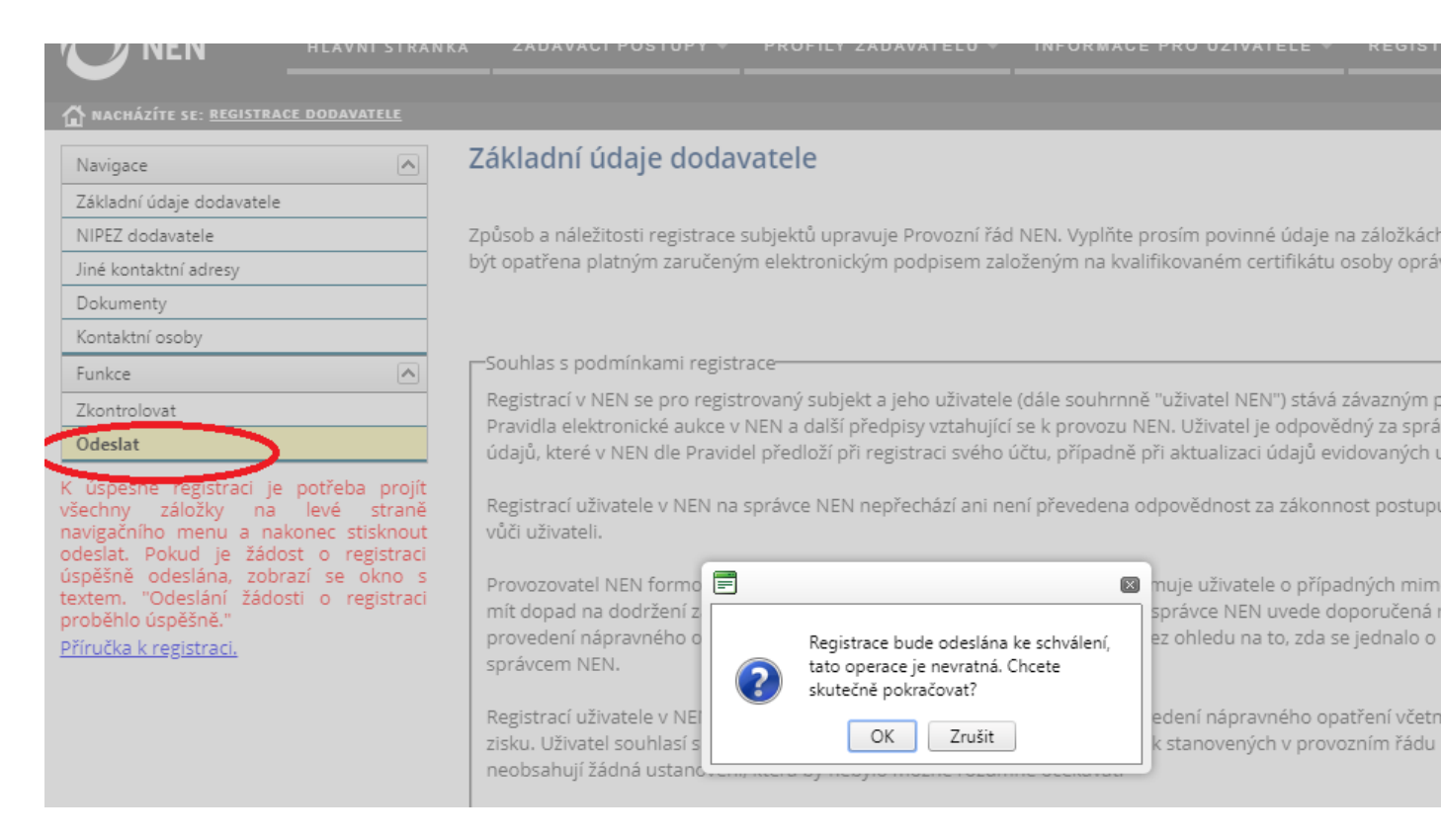

#### 9) Téměř jistě se Vám zobrazí tato obrazovka. Klikněte na modrý odkaz Crypto Web Extension.

|                                                                                         | Základní údaje doda                                                                                                    | vatele                                                                                                    |                                                                                                    |
|-----------------------------------------------------------------------------------------|----------------------------------------------------------------------------------------------------|----------------------------------------------------------------------------------------------------|----------------------------------------------------------------------------------------------------|
| ratele                                                                                  | Způsob a náležitosti registrace<br>být opatřena platným zaručený                                                                                                    | subjektů upravuje Provozní řád NEN. Vyplňte pro<br>m elektronickým podpisem založeným na kvalifik                                                                                                    | sím povinné údaje na záložká<br>ovaném certifikátu osoby op                                                                                                    |
| ci je potřeba projít<br>na levé straně                                                  | Souhlas s podmínkami regist<br>Registrací v NEN se pro regist<br>Pravidla elektronické aukce v<br>údajů, které v NEN dle Pravid<br>Registrací uživatele v NEN na                                            | race<br>trovaný subjekt a jeho uživatele (dále souhrnně "u<br>NEN a další předpisy vztahující se k provozu NEN<br>lel předloží při registraci svého účtu, případně při<br>správce NEN nepřechází ani není převedena odp                                                                               | uživatel NEN") stává závaznýn<br>I. Uživatel je odpovědný za sp<br>aktualizaci údajů evidovanýc<br>ovědnost za zákonnost postu                                                   |
| a nakonec stisknout<br>žádost o registraci<br>zobrazí se okno s<br>žádosti o registraci | vůči uživateli.<br>Provozovatel NEN fo<br>mít dopad na dodrže<br>provedení nápravné<br>správcem NEN.<br>Registrací uživatele v<br>zisku. Uživatel souhl<br>neobsahují žádná us<br>Správce NEN nenese odpově | bějící rozšíření Pro podepisování musíte mít ve svém prohlížeči nainstalováno rozšíření Crypto Web Extension. Po instalaci bude potřeba znovu načíst stránku. Aktuální verzi si můžete nainstalovat zde: Crypto Web Extension           OK           dnost za dostupnost nebo funkčnost aplikací a fu | uživatele o případných mi<br>vce NEN uvede doporučen<br>hledu na to, zda se jednalo<br>ní nápravného opatření vče<br>novených v provozním řác<br>nkcionalit, na které je v NEN o |
|                                                                                         | třetí osobou.                                                                                                    |                                                                                                    | , <u>, .</u> <u>.</u> <u>.</u> <u>.</u> <u>.</u> <u>.</u> <u>.</u> <u>.</u> <u>.</u>                                                                                             |

Otevře se nová záložka prohlížeče, klikněte na tlačítko Přidat do Chromu a Přidat rozšíření

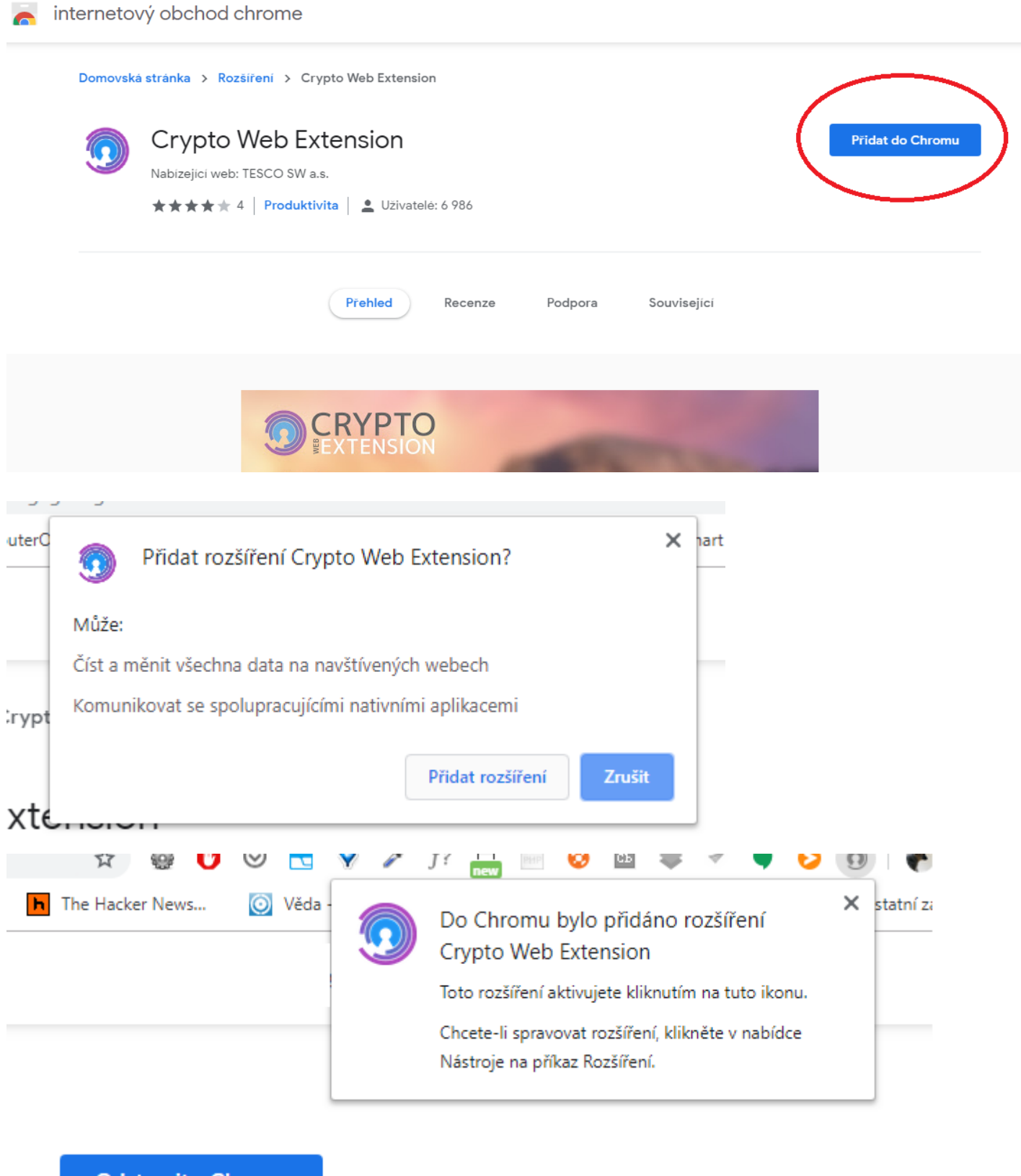

Odstranit z Chromu

#### Po instalaci doplňku můžete tuto záložku zavřít a vrátit se na záložku s registrací.

#### Klikněte na tlačítko OK a v levém horním menu znovu Odeslat.

| Základní údaje dodavatele                                                                                                    |                                                                                                    |                                                        |  |
|----------------------------------------------------------------------------------------------------|----------------------------------------------------------------------------------------------------|--------------------------------------------------------|--|
| Způsob a náležitosti registrace subjektů upravuje Provozní řád NEN. Vyplňte prosím povinné údaj<br>být opatřena platným zaručeným elektronickým podpisem založeným na kvalifikovaném certifiká                                                                                                    |                                                                                                    |                                                        |  |
| r –Souhlas s podmínkami reg                                                                                                    | istrace                                                                                                    |                                                        |  |
| Registrací v NEN se pro registrovaný subjekt a jeho uživatele (dále souhrnně "uživatel NEN") stá<br>Pravidla elektronické aukce v NEN a další předpisy vztahující se k provozu NEN. Uživatel je odpo<br>údajů, které v NEN dle Pravidel předloží při registraci svého účtu, případně při aktualizaci údajů |                                                                                                    |                                                        |  |
| Registrací uživatele v NEN<br>vůči uživateli.                                                                                                    | na správce NEN nepřechází ani není převedena odpo                                                                                                    | ovědnost za záko                                       |  |
|                                                                                                    | hybějící rozšíření                                                                                                    |                                                        |  |
| provozovatel NEN to<br>mít dopad na dodrže<br>provedení nápravné<br>správcem NEN.                                                                                                    | Pro podepisování musíte mít ve svém prohlížeči<br>nainstalováno rozšíření Crypto Web Extension.<br>Po instalaci bude potřeba znovu načíst stránku.<br>Aktuální verzi si můžete nainstalovat zde: <u>Crypto</u> | e uzivatele o pri<br>vce NEN uvede<br>nledu na to, zda |  |
| Registrací uživatele v<br>zisku. Uživatel souhl<br>neobsahují žádná us                                                                                                    | Web Extension<br>OK                                                                                                    | ní nápravného<br>novených v pre                        |  |
| Správce NEN nenese odpo                                                                                                    | vědnost za dostupnost nebo funkčnost aplikací a fur                                                                                                    | nkcionalit, na kter                                    |  |

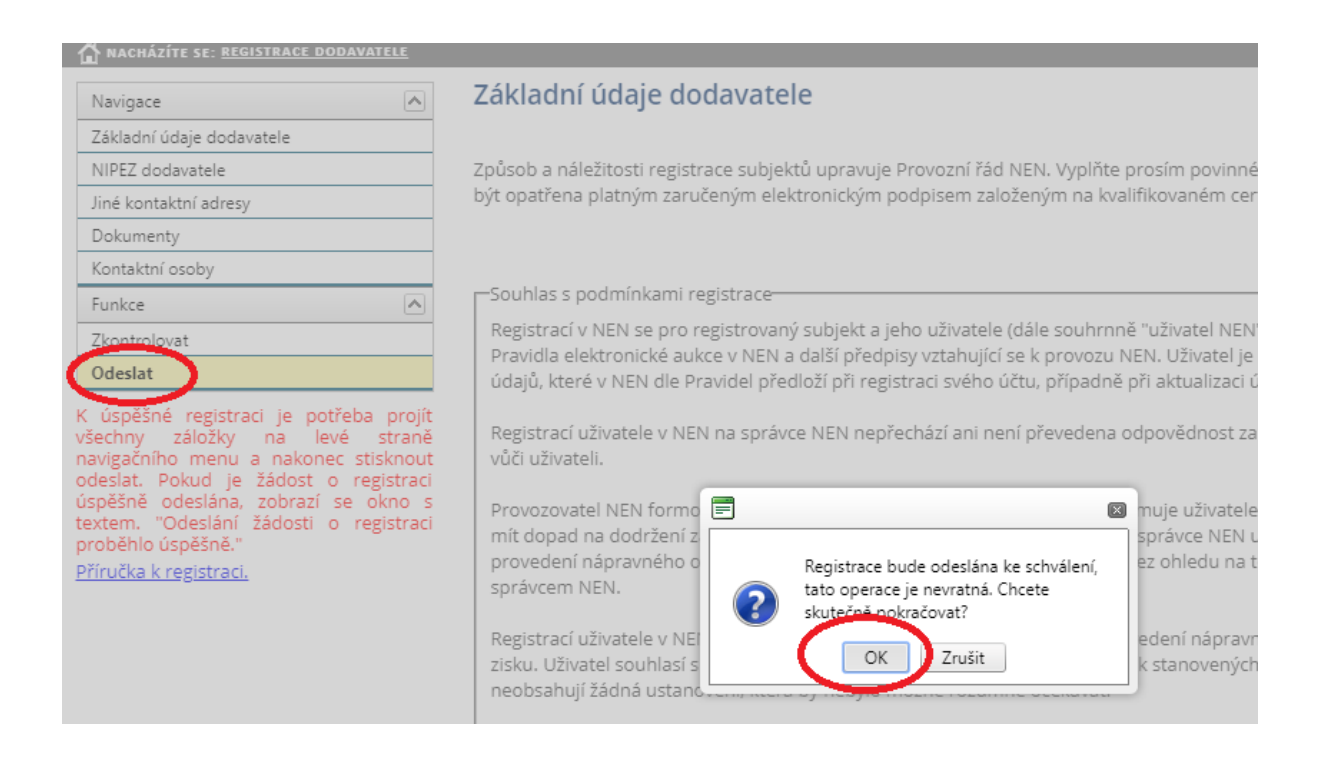

Nyní velmi pravděpodobně uvidíte toto okno, informující o chybějícím doplňku Crypto Native App. Klikněte na modrý odkaz Crypto Native App.

| Navigace                                                                                                    | Základní údaje dodavatele                                                                                                    |  |
|----------------------------------------------------------------------------------------------------|----------------------------------------------------------------------------------------------------|--|
| Základní údaje dodavatele                                                                                                    |                                                                                                    |  |
| NIPEZ dodavatele                                                                                                    | Způsob a náležitosti registrace subjektů upravuje Provozní řád NEN. Vyplňte prosím p<br>být opatřena platným zaručeným elektronickým podpisem založeným na kvalifikovan                                                                   |  |
| Jiné kontaktní adresy                                                                                                    |                                                                                                    |  |
| Dokumenty                                                                                                    |                                                                                                    |  |
| Kontaktní osoby                                                                                                    |                                                                                                    |  |
| Funkce                                                                                                    | Souhlas s podmínkami registrace                                                                                                    |  |
| Zkontrolovat                                                                                                    | Registrací v NEN se pro registrovaný subjekt a jeho uživatele (dále souhrnně "uživa                                                                                                    |  |
| Odeslat                                                                                                    | Pravidia elektronicke aukce v NEN a dalsi predpisy vztanujici se k provozu NEN. Uzi<br>údajů, které v NEN dle Pravidel předloží při registraci svého účtu, případně při aktu                                                              |  |
| K úspěšné registraci je potřeba projít<br>všechny záložky na levé straně<br>navigačního menu a nakonec stisknout<br>odeslat. Pokud je žádost o registraci<br>úspěšně odeslána, zobrazí se okno s<br>textem. "Odeslání žádosti o registraci<br>proběhlo úspěšně."<br><u>Příručka k registraci.</u> | Registrací uživatele v NEN na správce NEN nepřechází ani není převedena odpověcí vůči uživateli. Provozovatel NEN formí dopad na dodrže provedení nápravné správcem NEN. Registrací uživatele v zisku. Uživatel souhl neobsahují žádná us |  |

Po kliknutí se otevře nová záložka se stránkou doplňku. Stáhněte doplněk v levé části. Pokud používáte

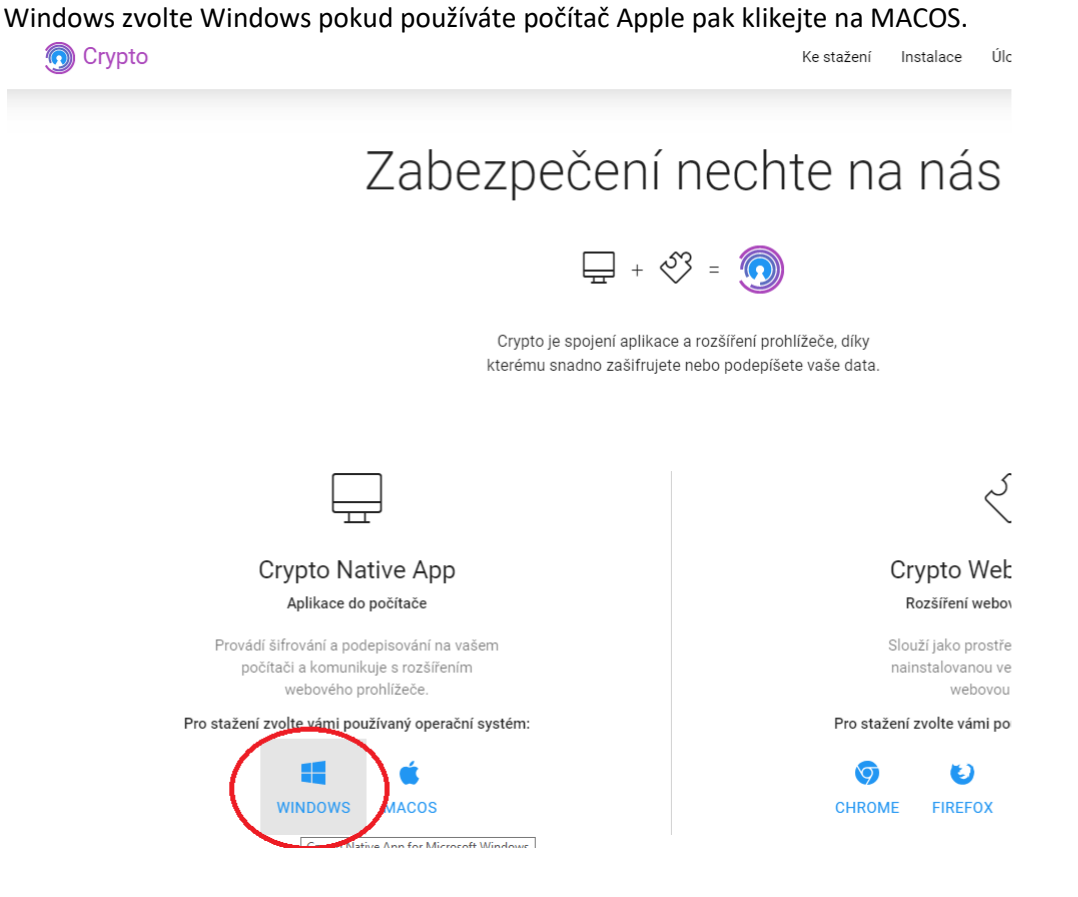

V případě Windows se Vás stránka dotáže jakou verzi operačního systému používáte. Pokud máte novější počítač budete volit "Stáhnout 64 BIT", ve výjimečných případech staršího počítače budete stahovat pomocí tlačítka "Stáhnout 32 BIT".

# Lapezpeceni nechte

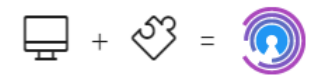

Crypto je spojení aplikace a rozšíření prohlížeč kterému snadno zašifrujete nebo podepíšete va:

| Crypto Native                                                               | е Арр                                 |
|-----------------------------------------------------------------------------|---------------------------------------|
| Aplikace do počít                                                           | tače                                  |
| Provádí šifrování a podepiso<br>počítači a komunikuje s<br>webového prohlíž | ování na vašem<br>rozšířením<br>reče. |
| Pro stažení zvolte vámi používar                                            | ný operační systém:                   |
| <b>14.05.6926</b> 7 8.1 10                                                  | STÁHNOUT<br>32 BIT STÁHNOUT<br>64 BIT |

Po stažení uvidíte stažený program "install\_Crypto\_native\_App\_win..." v levém dolním rohu na liště (viz obrázek) nebo ve svém profilu ve "Stažené soubory". Soubor nainstalujte pomocí dvojkliku.

|                                                                  | Crypto Native App<br>Aplikace do počítače                                                               |
|------------------------------------------------------------------|----------------------------------------------------------------------------------------------------|
|                                                                  | Provádí šifrování a podepisování na vašem<br>počítači a komunikuje s rozšířením<br>webového prohlížeče. |
|                                                                  | Pro stažení zvolte vámi používaný operační systém:                                                      |
|                                                                  | 14.05.6926 7 8.1 10 STÁHNOUT 32 BIT                                                                     |
|                                                                  |                                                                                                    |
| install_Crypto_ <u>Nations</u><br>install_Crypto_Native_App_win3 | 2 (1).exe                                                                                               |
| · 오 밝 📄 🖸 🔁 (                                                    | 💦 Crypto - TESCO SW 📑 Dokument 1 - Micr 🚂 🔀 Doručená pošta                                              |

| Výběr jazyka průvodce instalací 🛛 🕹 🗙                                                                                                    |                                                                                                    |
|----------------------------------------------------------------------------------------------------|----------------------------------------------------------------------------------------------------|
| Zvolte jazyk, který se má použít během<br>instalace:                                                                                                    |                                                                                                    |
| Čeština 🗸                                                                                                    |                                                                                                    |
| OK Storno                                                                                                    |                                                                                                    |
| Průvodce instalací - Crypto Native App                                                                                                    | - 🗆 X                                                                                                    |
| Licenční smlouva<br>Dříve než budete pokračovat, přečtěte si prosím pozorně ná<br>informace.                                                                                                    | ásledující důležité                                                                                                    |
| Přečtěte si prosím tuto licenční smlouvu. Musíte souhlasit s p<br>aby instalace mohla pokračovat.                                                                                                    | odmínkami této smlouvy,                                                                                                    |
| Všeobecné licenční podmínky EULA (End User Licence Agree<br>Licenční ujednání opravňující k uživání produktů společnosti<br>                                                                                                    | ment)                                                                                                    |
| A. Úvodní ustanovení                                                                                                    |                                                                                                    |
| i. Následující licenční podmínky s koncovým uživatelem (dále<br>upravují vztahy mezi společností TESCO SW a.s. a koncový<br>užívání<br>produktů společnosti TESCO SW a.s.                                                                                                    | ; jen "EULA")<br>m uživatelem při                                                                                                    |
|                                                                                                    |                                                                                                    |
| Nesouhlasim s podmínkami licenční smlouvy                                                                                                    |                                                                                                    |
| <b>,</b>                                                                                                    | L. L. L. L. L. L. L. L. L. L. L. L. L. L                                                                                                    |
| , , , , , , , , , , , , , , , , , , , ,                                                                                                    | Další > Storno                                                                                                    |
| Drůvodco instalací. Comto Nativo Ann                                                                                                    | Další > Storno                                                                                                    |
| Průvodce instalací - Crypto Native App                                                                                                    | Další > Storno                                                                                                    |
| Průvodce instalací - Crypto Native App Zvolte cílové umístění<br>Kam má být produkt Crypto Native App nainstalován?                                                                                                    | Další > Storno                                                                                                    |
| <ul> <li>Průvodce instalací - Crypto Native App</li> <li>Zvolte cílové umístění<br/>Kam má být produkt Crypto Native App nainstalován?</li> <li>Průvodce nainstaluje produkt Crypto Native App do</li> </ul>                                                                                                    | Další > Storno                                                                                                    |
| <ul> <li>Průvodce instalací - Crypto Native App</li> <li>Zvolte cílové umístění<br/>Kam má být produkt Crypto Native App nainstalován?</li> <li>Průvodce nainstaluje produkt Crypto Native App do<br/>Pokračujte klepnutím na tlačítko Další. Chcete-li zvolit jinou slo<br/>Procházet.</li> </ul>                                                      | Další > Storno                                                                                                    |
| <ul> <li>Průvodce instalací - Crypto Native App</li> <li>Zvolte cílové umístění<br/>Kam má být produkt Crypto Native App nainstalován?</li> <li>Průvodce nainstaluje produkt Crypto Native App do<br/>Pokračujte klepnutím na tlačítko Další. Chcete-li zvolit jinou slo<br/>Procházet.</li> </ul>                                                      | Další >     Storno       Alternative     Alternative       Alternative     Alternative       následující složky.     Dálku, klepněte na tlačítko       Procházet                                                                                                    |
| <ul> <li>Průvodce instalací - Crypto Native App</li> <li>Zvolte cílové umístění<br/>Kam má být produkt Crypto Native App nainstalován?</li> <li>Průvodce nainstaluje produkt Crypto Native App do<br/>Pokračujte klepnutím na tlačítko Další. Chcete-li zvolit jinou slo<br/>Procházet.</li> <li>C:\Users\</li> </ul>                                   | Další >     Storno       At over       At over                                                                                                    |
| <ul> <li>Průvodce instalací - Crypto Native App</li> <li>Zvolte cílové umístění<br/>Kam má být produkt Crypto Native App nainstalován?</li> <li>Průvodce nainstaluje produkt Crypto Native App do<br/>Pokračujte klepnutím na tlačítko Další. Chcete-li zvolit jinou slo<br/>Procházet.</li> <li>C: Users</li> <li>TescoSW\Crypto Native App</li> </ul> | Další >     Storno       Contraction     Contraction       Alternative     Contraction       následující složky.     Disku, klepněte na tlačítko       Procházet                                                                                                    |
| <ul> <li>Průvodce instalací - Crypto Native App</li> <li>Zvolte cílové umístění<br/>Kam má být produkt Crypto Native App nainstalován?</li> <li>Průvodce nainstaluje produkt Crypto Native App do<br/>Pokračujte klepnutím na tlačítko Další. Chcete-li zvolit jinou slo<br/>Procházet.</li> <li>C: Users</li> <li>TescoSW\Crypto Native App</li> </ul> | Další >     Storno       -     ×       Image: Storno     ×       Image: Storno     ×       Image: Storo     × |
| <ul> <li>Průvodce instalací - Crypto Native App</li> <li>Zvolte cílové umístění<br/>Kam má být produkt Crypto Native App nainstalován?</li> <li>Průvodce nainstaluje produkt Crypto Native App do<br/>Pokračujte klepnutím na tlačítko Další. Chcete-li zvolit jinou slo<br/>Procházet.</li> <li>C:Users</li> <li>TescoSW\Crypto Native App</li> </ul>  | Další >     Storno       -     ×       Image: Storno     ×       Image: Storno     ×       Image: Storo     × |

|   |                                                                                                    |                                                                                                |                                                                          |                    |         |                       | _           |
|---|----------------------------------------------------------------------------------------------------|------------------------------------------------------------------------------------------------|--------------------------------------------------------------------------|--------------------|---------|-----------------------|-------------|
|   | 🕠 Průvodce instalací - Crypto N                                                                                | lative App                                                                                     |                                                                          | —                  |         | ×                     |             |
| - | Instalace je připravena<br>Průvodce instalací je nyní přip<br>Váš počítač.                                     | oraven nainstalo                                                                               | vat produkt Cry                                                          | /pto Native App    | na      |                       |             |
|   | Pokračujte v instalaci klepnut<br>nastavení instalace, klepněte<br>Cílové umístění:<br>C:\Users\Administrator\ | ím na tlačítko Ins<br>na tlačítko Zpět<br>TescoSW\Crypto                                       | stalovat. Přejet<br>Native App                                           | e-li si změnit něk | terá    | ^                     |             |
|   |                                                                                                    |                                                                                                |                                                                          |                    |         | ~                     |             |
| , | <                                                                                                    |                                                                                                |                                                                          |                    | >       |                       |             |
|   | 1.                                                                                                    | [                                                                                              | < Zpět                                                                   | Instalovat         | St      | orno                  |             |
|   | Průvodce instalací - Crypto N                                                                                  | ative App<br>Dokončuj<br>Crypto Na<br>Průvodce instalac<br>App na Váš počít<br>Jkončete průvod | e se inst<br>ative App<br>of dokončil instal<br>ač.<br>ce instalací klep | alace pro          | pto Nat | ×<br>tu<br>ive<br>õt. | -<br>-<br>- |
|   |                                                                                                    |                                                                                                |                                                                          | Dokončit           |         |                       |             |

Po dokončení instalace zavřete záložku pro stažení doplňku a vraťte se k registračnímu formuláři.

#### Zde klikněte na tlačítko OK.

| NEN HLAVNÍ STRÁN                                                                                                    | IKA ZADÁVACÍ POSTUPY – PROFILY ZADAVATELŮ – INFORMACE PRO U                                                                                                    |
|----------------------------------------------------------------------------------------------------|----------------------------------------------------------------------------------------------------|
| Navigace       Základní údaje dodavatele       NIPEZ dodavatele       Jiné kontaktní adresy       Dokumenty                                                              | Základní údaje dodavatele<br>Způsob a náležitosti registrace subjektů upravuje Provozní řád NEN. Vyplňte prosím po<br>být opatřena platným zaručeným elektronickým podpisem založeným na kvalifikované                                                                                                    |
| Kontaktní osoby<br>Funkce<br>Zkontrolovat<br>Odeslat<br>K úspěšné registraci je potřeba projít<br>všechny záložky na levé straně<br>navigačního menu a nakonec stisknout | Souhlas s podmínkami registrace<br>Registrací v NEN se pro registrovaný subjekt a jeho uživatele (dále souhrnně "uživate<br>Pravidla elektronické aukce v NEN a další předpisy vztahující se k provozu NEN. Uživ<br>údajů, které v NEN dle Pravidel předloží při registraci svého účtu, případně při aktua<br>Registrací uživatele v NEN na správce NEN nepřechází ani není převedena odpovědr<br>vůči uživateli. |
| úspěšně odeslána, zobrazí se okno s<br>textem. "Odeslání žádosti o registraci<br>proběhlo úspěšně."<br>Příručka k registraci.                                            | Provozovatel NEN for<br>mít dopad na dodrže<br>provedení nápravné<br>správcem NEN.<br>Registrací uživatele v<br>zisku. Uživatel souhl<br>neobsahují žádná us                                                                                                    |

#### A v levém horním menu znovu Odeslat.

| T NACHÁZÍTE SE: <u>REGISTRACE DODAVATELE</u>                                                                                                    |                                                                                                    |
|----------------------------------------------------------------------------------------------------|----------------------------------------------------------------------------------------------------|
| Navigace                                                                                                    | Základní údaje dodavatele                                                                                                    |
| Základní údaje dodavatele                                                                                                    |                                                                                                    |
| NIPEZ dodavatele                                                                                                    | Způsob a náležitosti registrace subjektů upravuje Provozní řád NEN. Vyplňte prosím povinné                                                                                                    |
| Jiné kontaktní adresy                                                                                                    | být opatřena platným zaručeným elektronickým podpisem založeným na kvalifikovaném cer                                                                                                    |
| Dokumenty                                                                                                    |                                                                                                    |
| Kontaktní osoby                                                                                                    |                                                                                                    |
| Funkce                                                                                                    | Souhlas s podmínkami registrace                                                                                                    |
| Zkontrolovat                                                                                                    | Registrací v NEN se pro registrovaný subjekt a jeho uživatele (dále souhrnně "uživatel NEN"                                                                                                    |
| Odeslat                                                                                                    | Pravidla elektronicke aukce v NEN a dalsi predpisy vztahujici se k provozu NEN. Uzivatel je<br>údajů, které v NEN dle Pravidel předloží při registraci svého účtu, případně při aktualizaci ú                                                                                                  |
| K úspěšné registraci je potřeba projít<br>všechny záložky na levé straně<br>navigačního menu a nakonec stisknout<br>odeslat. Pokud je žádost o registraci<br>úspěšně odeslána, zobrazí se okno s<br>textem. "Odeslání žádosti o registraci<br>proběhlo úspěšně."<br>Příručka k registraci. | Registrací uživatele v NEN na správce NEN nepřechází ani není převedena odpovědnost za<br>vůči uživateli.<br>Provozovatel NEN formo<br>mít dopad na dodržení z<br>provedení nápravného o<br>správcem NEN.<br>Registrací uživatele v NE<br>zisku. Uživatel souhlasí s<br>neobsahují žádná ustan |

Nyní již budete mít možnost podepsat formulář svým podpisovým certifikátem. Zvolte certifikát ze své čipové karty/tokenu nebo ze systémového úložiště a zvolte tlačítko Podepsat. Pokud vyžaduje certifikát vložení hesla, nebo čipová karta/usb token PIN vyplňte.

| ZADÁ                               | Podpis                                       | CZ      | ?            | -        | ×   |
|------------------------------------|----------------------------------------------|---------|--------------|----------|-----|
|                                    | Zadost_organizace:_x0020_41130576            |         | Po           | drobno   | sti |
| Základı                            | Certifikáty                                  |         | Zobraz       | it všech | ny  |
| Způsob a n<br>být opatřei          | <i>Vyhledat</i><br>PostSignum Qualified CA 2 |         |              | C        | 2   |
| -Souhlas :                         | PostSignum Public CA 3                       | 28. 01. | 2019 - 17. 0 | )2. 2020 |     |
| Registrac<br>Pravidla<br>údajů, kt | V Cich<br>PostSignum Qualified CA 3          | 28. 01. | 2019 - 17. ( | )2. 2020 | )   |
| Registrac<br>vůči uživa            | V PostSignum Qualified CA 2                  | 22. 11. | 2018 - 22. 1 | 1. 2019  | 0   |
| Provozov<br>mít dopa               | ✓ á<br>PostSignum Qualified CA 2             | 26. 11. | 2018 - 26. 1 | 1. 2019  | i   |
| správcen                           | PostSignum Qualified CA 2                    | 26. 11. | 2018 - 26. 1 | 1. 2019  | c   |
| zisku. Už<br>neobsah               | PostSignum Qualified CA 3                    | 28. 01. | 2019 - 17. ( | )2. 2020 | 0   |
| Správce l<br>třetí osol            | ✓ á<br>PostSignum Qualified CA 2             | 21. 06. | 2018 - 21. 0 | )6. 2019 |     |
| Doporuč                            | ✓ 5<br>PostSignum Qualified CA 3             | 07. 01. | 2019 - 07. ( | )1. 2020 |     |
| Před zah<br>systému                | ✓ CostSignum Qualified CA 2                  | 26. 11. | 2018 - 26. 1 | 1. 2019  | 8   |
| Test výb<br>Pokud se               | ✓ á<br>PostSignum Qualified CA 2             | 05. 09. | 2018 - 05. 0 | 9. 2019  | >   |
|                                    | Podepsat                                     |         |              |          |     |

## Po podpisu vyčkejte cca 1-2minuty na podepsání formuláře.

| Základní údaje dodavatele                                                                                                    |
|----------------------------------------------------------------------------------------------------|
| Způsob a náležitosti registrace subjektů upravuje Provozní řád NEN. Vyplňte prosím povinné údaje na záložkách registrace. Žádost o registraci musí<br>být opatřena platným zaručeným elektronickým podpisem založeným na kvalifikovaném certifikátu osoby oprávněné jednat jménem žadatele.                                                                                                    |
|                                                                                                    |
| └─Souhlas s podmínkami registrace                                                                                                    |
| Registrací v NEN se pro registrovaný subjekt a jeho uživatele (dále souhrnně "uživatel NEN") stává závazným provozní řád NEN, Pravidla NEN,<br>Pravidla elektronické aukce v NEN a další předpisy vztahující se k provozu NEN. Uživatel je odpovědný za správnost, úplnost a aktuálnost všech<br>údajů, které v NEN dle Pravidel předloží při registraci svého účtu, případně při aktualizaci údajů evidovaných u svého účtu. |
| Registrací uživatele v NEN na správce NEN nepřechází ani není převedena odpovědnost za zákonnost postupu uživatele nebo za nároky třetí osoby vůči uživateli.                                                                                                    |
| Provozovatel NEN formou provozních informací na hlavní stránce NEN informuje uživatele o případných mimořádných situacích, které by mohly<br>mít dopad na dodržení zá<br>provedení nápravného o<br>správcem NEN.<br>Pokračujte v aplikaci Crypto Native App                                                                                                    |
| Registrací uživatele v NEN edení nápravného opatření včetně případné vzniklé újmy nebo ušlého zisku. Uživatel souhlasí s tím, že podmínky registrace v NEN včetně podmínek stanovených v provozním řádu NEN jsou přiměřené a obvyklé a neobsahují žádná ustanovení, která by nebylo možné rozumně očekávat.                                                                                                    |
| Správce NEN nenese odpovědnost za dostupnost nebo funkčnost aplikací a funkcionalit, na které je v NEN odkazováno, pokud jsou spravovány<br>třetí osobou.                                                                                                    |
| Doporučení před zahájením registrace                                                                                                    |

## Pokud trvá podpis příliš dlouho může se objevit toto hlášení. Volte prosím Počkat.

|                                                                                                    |                                                                                                    | 🖈 🎯 🚺 🔽 🦿 🧨 f? 🔚                                                                                                    |  |  |
|----------------------------------------------------------------------------------------------------|----------------------------------------------------------------------------------------------------|----------------------------------------------------------------------------------------------------|--|--|
| TwoDDL - Direct D 🌓 Active Directory Se                                                                                                    | A RouterC Stránka pereaguie                                                                                                    | hart - I h The Hacker News 🔘 Věda - SlashGear 🖪 Elekt                                                                                                    |  |  |
| <b>NEN</b> HLAVNÍ STRÁNKA                                                                                                    | Můžete počkat, než stránka začne reagovat, nebo ji můžete opustit.                                                                                                    | ™English<br>Tele → Registry Subjektů → Registrace →                                                                                                    |  |  |
| 🟠 NACHÁZÍTE SE: <u>REGISTRACE DODAVATELE</u>                                                                                                    |                                                                                                    |                                                                                                    |  |  |
| Navigace     Z       Základní údaje dodavatele     INPEZ dodavatele       Jiné kontaktní adresy     Italiana                                                                                                    | <b>lákladní ú</b><br>působ a náležit<br>ýt opatřena pla <del>urym zarocenym elektromickým poopisem zalozenym na kvalilikovanel</del>                                                                                                    | É údaje na záložkách registrace. Žádost o registraci musí<br>med tifikátu osoby oprávněné jednat jménem žadatele.                                                                                                    |  |  |
| Dokumenty                                                                                                    |                                                                                                    |                                                                                                    |  |  |
| Kontaktní osoby<br>Funkce<br>Zkontrolovat<br>Odeslat<br>K úspěšné registraci je potřeba projít<br>všechny záložky na levé straně<br>navigačního menu a nakonec stisknout<br>odeslat. Pokud je žádost o registraci<br>úspěšně odeslána, zobrazí se okno s<br>textem. "Odesláni Žádosti o registraci<br>proběhlo úspěšně."<br>Příručka k registraci. | Souhlas s podmínkami registrace<br>Registrací v NEN se pro registrovaný subjekt a jeho uživatele (dále souhrnně "uživatel<br>Pravidla elektronické aukce v NEN a další předpisy vztahující se k provozu NEN. Uživa<br>údajů, které v NEN dle Pravidel předloží při registraci svého účtu, případně při aktuali<br>Registrací uživatele v NEN na správce NEN nepřechází ani není převedena odpovědno<br>vůči uživateli.<br>Provozovatel NEN formou provozních informací na hlavní stránce NEN informuje uživ<br>mít dopad na dodržení zá<br>Pokračujte v aplikaci Crypto Native App<br>správcem NEN.<br>Registrací uživatele v NEN<br>Registrací uživatele v NEN<br>Správce NEN<br>Registrací uživatele v NEN<br>Správce NEN<br>Registrací uživatele v NEN<br>Správce NEN<br>Registrací uživatele v NEN<br>Správce NEN<br>Správce NEN nenese odpovědnost za dostupnost nebo funkčnost aplikací a funkciona<br>třetí osobou. | l NEN") stává závazným provozní řád NEN, Pravidla NEN,<br>tel je odpovědný za správnost, úplnost a aktuálnost všech<br>izaci údajů evidovaných u svého účtu.<br>ost za zákonnost postupu uživatele nebo za nároky třetí osoby<br>vatele o případných mimořádných situacích, které by mohly<br>NEN uvede doporučená nápravná opatření. Náklady na<br>u na to, zda se jednalo o nápravné opatření doporučené<br>pravného opatření včetně případné vzniklé újmy nebo ušlého<br>ených v provozním řádu NEN jsou přiměřené a obvyklé a<br>alit, na které je v NEN odkazováno, pokud jsou spravovány |  |  |

#### Po chvíli se objeví hlášení o úspěšné registraci.

| 🟠 NACHÁZÍTE SE: REGISTRACE DODAVATELE                                                                                                    |                                                                                                    |  |  |  |  |
|----------------------------------------------------------------------------------------------------|----------------------------------------------------------------------------------------------------|--|--|--|--|
| Navigace                                                                                                    | Základní údaje dodavatele                                                                                                    |  |  |  |  |
| Základní údaje dodavatele                                                                                                    |                                                                                                    |  |  |  |  |
| NIPEZ dodavatele                                                                                                    | Způsob a náležitosti registrace subjektů upravuje Provozní řád NEN. Vyplňte prosím povinné údaje na záložkách registrace. Žádost o registraci musí<br>být opatřena platným zaručeným elektronickým podpisem založeným na kvalifikovaném certifikátu osoby oprávněné jednat jménem žadatele.                                                                                                    |  |  |  |  |
| Jiné kontaktní adresy                                                                                                    |                                                                                                    |  |  |  |  |
| Dokumenty                                                                                                    |                                                                                                    |  |  |  |  |
| Kontaktní osoby                                                                                                    |                                                                                                    |  |  |  |  |
| Funkce                                                                                                    | Souhlas s podmínkami registrace                                                                                                    |  |  |  |  |
| Zkontrolovat                                                                                                    | Registrací v NEN se pro registrovaný subjekt a jeho uživatele (dále souhrnně "uživatel NEN") stává závazným provozní řád NEN, Pravidla NEN,                                                                                                    |  |  |  |  |
| Odeslat                                                                                                    | údajů, které v NEN dle Pravidel předloží při registraci svého účtu, případně při aktualizaci údajů evidovaných u svého účtu.                                                                                                    |  |  |  |  |
| K úspěšné registraci je potřeba projít<br>všechny záložky na levé straně<br>navigačního menu a nakonec stisknout<br>odeslat. Pokud je žádost o registraci | Registrací uživatele v NEN na správce NEN nepřechází ani není převedena odpovědnost za zákonnost postupu uživatele nebo za nároky třetí osoby vůči uživateli.                                                                                                    |  |  |  |  |
| úspěšné odeslána, zobrazí se okno s<br>textem, "Odeslání žádosti o registraci<br>proběhlo úspěšně."<br><u>Příručka k registraci.</u>                      | Provozovatel NEN for<br>mit dopad na dodrži<br>provedení nápravné<br>správcem NEN.<br>Registrací uživatele v<br>zisku. Uživatel souhu<br>Správce NEN uvede doporučená nápravné opatření. Náklady na<br>NEN-398349: Odeslání žádosti o registraci<br>proběhlo úspěšně.<br>OK<br>novených v provozním řádu NEN jsou přiměřené a obvyklé a<br>novených v provozním řádu NEN jsou přiměřené a obvyklé a<br>novených v provozním řádu NEN jsou přiměřené a obvyklé a<br>Správce NEN nenese odpovědnost za dostupnost nebo funkčnost aplikací a funkcionalit, na které je v NEN odkazováno, pokud jsou spravovány<br>třetí osobou. |  |  |  |  |

Nyní vyčkejte na vyplněném emailu na další instrukce. První Vám přijde potvrzení o přijetí registrace.

### Přijetí žádosti o registraci

nen-ref@nipez.cz Odesláno: st 10.4.2019 8:52 Komu: @centrumzbuch.cz

Byla přijata Vaše žádost o registraci do systému NEN.

#### Poté je nutné vyčkat cca 5-6h než přijde emailem odkaz se schváleným přístupem.

Výzva k potvrzení registrace v referenčním prostředí systému NEN

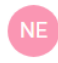

nen-ref@nipez.cz 5.4.2019 16:54 Komu: @centrumzbuch.cz

Dobrý den,

v systému NEN Vám byl vytvořen účet s přihlašovací jménem I CENT1 v rámci organizace Centrum pobytových a terénních sociálních služeb Zbůch.

Pro práci v systému je potřeba provést potvrzení registrace. V rámci potvrzení registrace budete vyzváni k zadání svého hesla. Heslo musí mít minimálně 8 znaků a musí obsahovat velké, malé písmeno a číslo.

Potrzenie registrace je k dispozici po následujících 7 kalendářních dnů na adrese - https://nen-ref.nipez.cz/ZmenaHesla.aspx?guid=6f762l

5dec961.

Veřejná část aplikace je na adrese https://nen-ref.nipez.cz/. Přihlášení provádějte na adrese https://portalnen.nipez.cz/ref/.

Tento email je generován automaticky, neodpovídejte na něj prosím. Pokud máte jakékoliv dotazy nebo připomínky, napište nám je na https://portalnen.nipez.cz/servicedesk/, případně volejte Hotline: +420 841 888 841.

V emailu klikněte na odkaz vypadající cca nějak takto:

https://nen.nipez.cz/ZmenaHesla.aspx?guid=5d8df68gh-59f6-6acb-aabc-a62718dec911

Na následující stránce si vyplňte jaké chcete používat heslo ke svému přihlašovacímu jménu (naleznete v emailu).

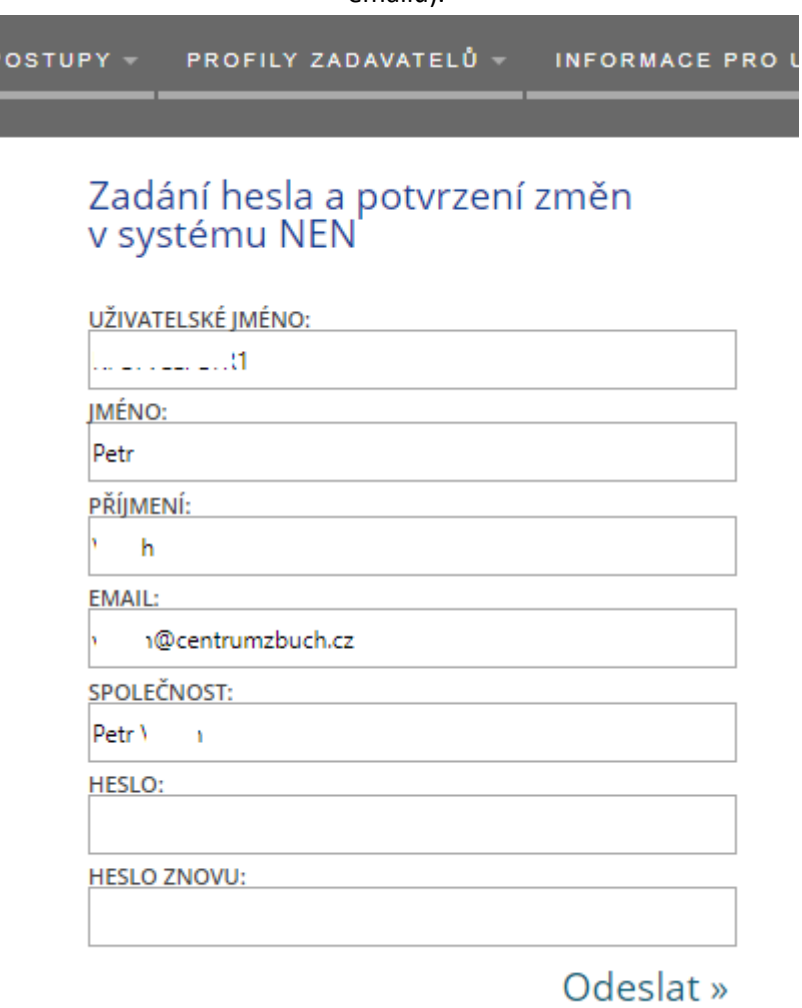

DÁVACÍ POSTUPY – PROFILY ZADAVATELŮ – INFORMACE PRO UŽIVATELE – REG

Nastavení hesla proběhlo v pořádku. <u>Úvodní stránka</u>

#### Ttím je celá registrace dokončena. Nyní se můžete přihlásit do tržiště pomocí tlačítka Přihlásit.

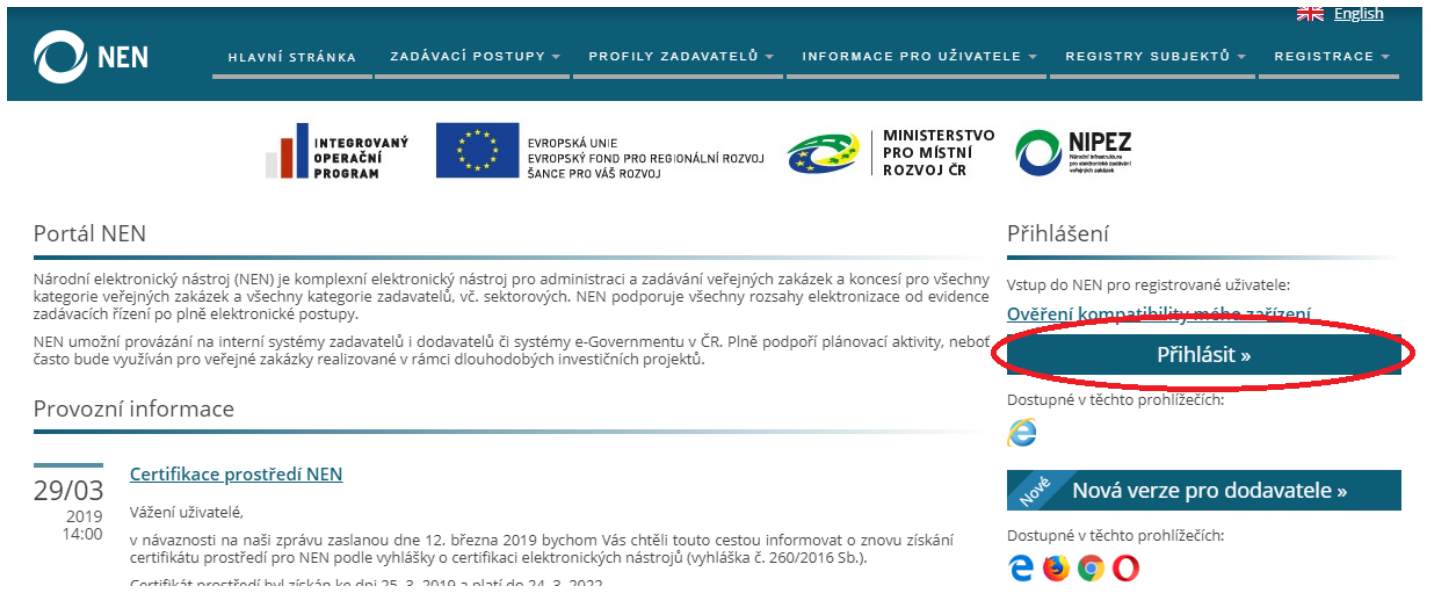